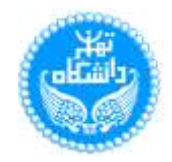

قابل توجه داوطلبان محترم

رامنای تصویری ثبت نام الکترونمی آ زمون پردیس بین الللی ارس دانتگاه تهران

۱. آدرس اینترنتی پردیس بین المللی ارس دانشگاه تهران را در Address Bar مربوط به Internet Explorer ورژن ۷ یا بالاتر وارد نمائید.

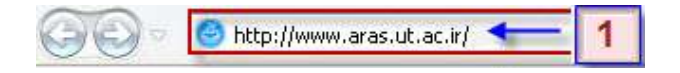

۲. بعد از ورود به صفحه اصلی سایت پردیس، بر روی لینک Golestan Portal کلیک نمائید.

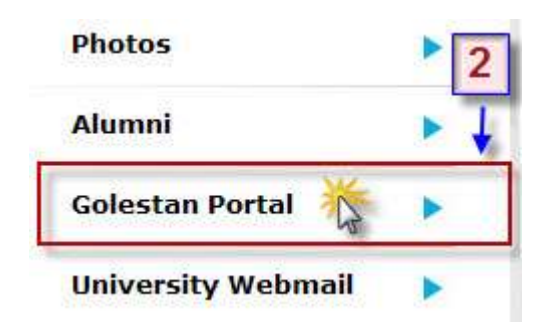

۳. بر روی دکمه ورود به سیستم کلیک نمائید.

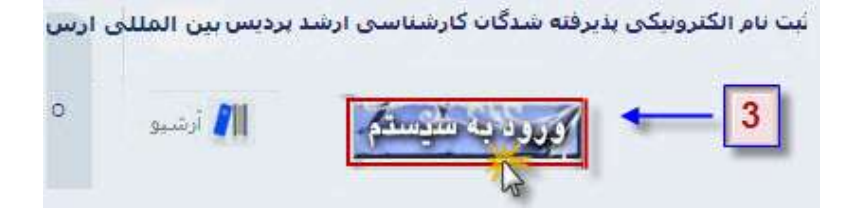

۴. کد امنیتی را وارد کرده و بر روی دکمه ارسال کلیک نمائید.

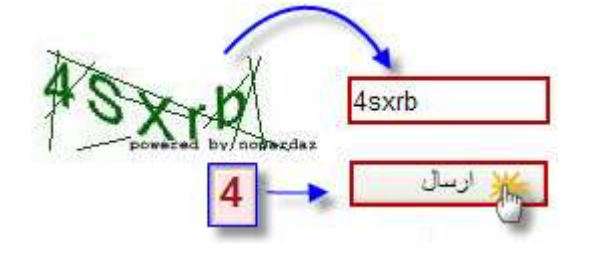

متفاضی شرکت در آزمون پردیس ارس دانشگاه تهران س برروی لینک نشان داده شده در شکل زیر کلیک نمائید.

۶. مسیر زیر را دنبال نموده و بر روی منوی ثبت مشخصات اولیه داوطلب کلیک نمائید.

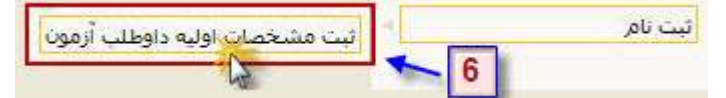

۷. پس از ورود اطلاعات مورد نیاز در فرم نشان داده شده شناسه کاربری و گذر واژه مورد نظرتان را وارد کرده و بر روی دکمه ثبت موقت مشخصات داوطلب کلیک نمائید. (لازم بذکر است که شناسه کاربری و گذرواژه به صورت کاملا محرمانه بوده و داوطلب ملزم به حفظ و عدم قرار دادن آن در اختیار دیگران می باشد.)

## انتخاب شناسه کاربری و گذرواژه به دلخواه داوطلب می باشد.

| ( <mark>بین چهار تا شانزده حرف و رقم که با یک حرف</mark> | abcdefg2                  | شناسه کاربري  |
|----------------------------------------------------------|---------------------------|---------------|
| (بین هشت تا شانزده حرف و رقم)                            | •••••                     | گذرواژه       |
|                                                          | •••••                     | نکرار گذرواژه |
| ارطلب 7                                                  | ئىيت مرقت<br>تخفات كارطلب |               |

- ۸. پس از ثبت مشخصات اولیه، سیستم شماره پرونده ای را به داوطلب اختصاص خواهد داد که باید آن را بخاطر بسپارد.
- (لازم به توضیح است که شماره پرونده داوطلب پس از قبولی در آزمون، در مرحله پذیرش غیر حضوری داوطلبان جدیدالورود استفاده خواهد شد.)

| B            | -                           | لذرواژه      |
|--------------|-----------------------------|--------------|
|              |                             | کرار گذرواژه |
| شغمات<br>طلب | یت مرتبت<br>میات کارطلب     | 1.14         |
| شخصات<br>طلب | بت مرقت<br>شات دارطلب 📉 دار |              |

C

- شماره پرونده داوطلب ۱۵۴۹۴
  - پس از گرفتن شماره داوطلبی بر روی لینک خروج کلیک نمائید.

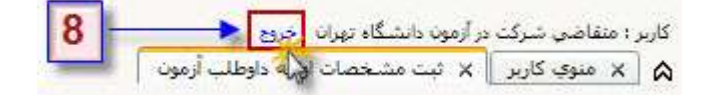

۱۰. مراحل ورود به سیستم را مجددا تکرار نمائید.

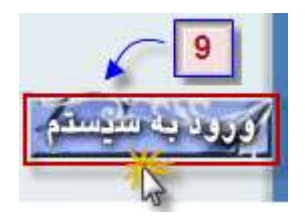

۱۱. کد امنیتی نشان داده شده را وارد نموده و برروی دکمه ارسال کلیک نمائید.

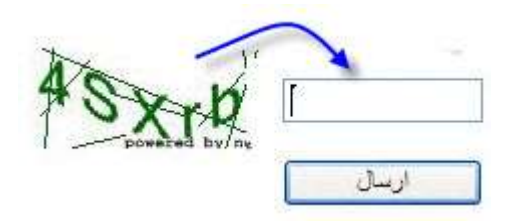

| 10 | A abcdefg2  | شناسه کا <mark>ربری</mark> : |
|----|-------------|------------------------------|
| 10 | в •••••     | گذرواژه:                     |
|    | ورود 🗗 خروج | $\triangleright$             |

۱۳. مسیر زیر را دنبال کرده و بر روی منوی "پذیرش داوطلب" کلیک نمائید.

|                 | خروج | کاربر :   |
|-----------------|------|-----------|
| 11              | سنم  | أزمون أسي |
| ا بذیرین داوطلب |      | ثبت نام   |
|                 | زمون | برگزاري آ |

۱۴. جهت ورود مشخصات و انتخاب رشته ( یا رشته ها ) بر روی لینک انتخاب از مرحله ۱ پذیرش داوطلب کلیک نمائید.

| رديغ | عمليات        | 12             | مرحله                   |
|------|---------------|----------------|-------------------------|
| Y    | التخاب        | مشخصات داوه    | لب                      |
| ۲    | المتخاب       | يرداخت الكترون | کې هزينه شارکت در آزمون |
| ٣    | <u>انتخاب</u> | ارسال تصوير م  | ارک                     |
| ۴    | <u>انتخاب</u> | گواهی انجام ت  | ت نامر                  |

۱۵. جهت وارد کردن کد "شهر محل اخذ مدرک سال آخر دبیرستان" ابتدا مانند تصویر نشان داده شده در شکل نام شهر یا قسمتی از آن را در کادر مربوطه وارد نموده و سپس بر روی علامت سوال کلیک کنید تا کد مربوطه نمایش داده شود، در نهایت برای وارد کردن کد بر روی شهر مورد نظر در کادر باز شده کلیک نمائید.

| کد ملي                          | A 201 7744A             |                     |                    |                         |                            |                 |
|---------------------------------|-------------------------|---------------------|--------------------|-------------------------|----------------------------|-----------------|
| شمارة شناسنامة                  | * To                    |                     |                    |                         |                            |                 |
| تاريخ تولد شمسي                 | * 1891/ .9/ 8.          |                     |                    |                         |                            |                 |
| دین                             | اسلام 💉 🔹               |                     |                    |                         |                            | -MA             |
| وضعيت فعلى تحصيلى               | فارع التحصيل 💉          | تاريخ فارغ التحصيله | ی براې داتشجویان ا | ترم آخر حداکثر تا تاریخ | ,۱۳۹۱,۰۶ قابل قبول می باشد | No. Yes         |
| معدل کل سال آخر دبیرستان        | * 19                    |                     |                    |                         |                            | اسرال تورور     |
| تام رشته تخصيلي سال أخر دبيرسا  | متان رياضي و فيزيك      |                     |                    |                         |                            | pizz ocon       |
| محل اخذ مدرک سال آخر دبیرستان   | ن تهران                 | الا شهر             | نام شهر            | استان                   | یست ساهر ها<br>کشاهر       | نام انگلیسی شهر |
| شهر محل اخذ مدرک سال آخر دبیر   | برستان 🚺 آتھ            | ۰۴۷۸ تهران          | X                  | تهران                   | ايران                      |                 |
| تاريخ اخذ مدرک سال آخر دبيرستان | * · · · · · · · · · · · |                     | 0                  |                         | 1.200                      |                 |

۱۶. جهت وارد کردن کد "عنوان رشته تحصیلی آخرین مدرک" همانند مرحله ۱۵ عمل نمائید.

| یخ اخذ مدرك کارشناسی                                                           | * / /                                    | ×          | القنواك بشته فاكبتحصاف                  |
|--------------------------------------------------------------------------------|------------------------------------------|------------|-----------------------------------------|
| مدل مقطع كارشيناسيي                                                            | *                                        | شماره      | an Sa ali                               |
| مدل مقطع كارشناستي ارشد يا دكتري حرفه اي                                       | B                                        | رشته       | ەنىر (سىيە                              |
| الانشتة تحصاه بأخرب مدرك                                                       | Vieweit, ewitten [8]                     | + ) AV     | مجموعه مهندساي كامپيوتر                 |
| وره رست مصبحات طریق سرخ<br>صورت عدم وجمد اطلاعات رشته تحصیلی قبلی شما در راهنم | نمای عنوان رشته تحصیلی آخرین مدرک، مشخصا | TATO S JAK | مهندساي كامپيوتر                        |
| يوان رشته                                                                      |                                          | TADO       | مهندستی کامپیوتر - سخت افزار            |
| ن خو ات دانت گاه را معنی بی معجا انجو را                                       | 0                                        | 4.1.       | مهندستی کامپیوتر- آلگوریتم ها و محاسبات |
|                                                                                |                                          | 1190       | مهندستي كامپيوتر- نرمز افزار            |
| اغورت بدیر وجود اعدیات دینستاه نظل عنظین دینی سال د<br>ان گام                  | ، در رسمای دسته و موسطه عمل عطین :       | TAD.       | مهندستي كامپيوتر -نزمر افزار            |
|                                                                                |                                          | 415.       | مهندساي كامپيوتر -نرم افزار             |
| معیت نظام وطیقه (ویژه داوطلیان ایرانی)                                         |                                          | ۳۸۶۰       | مهندسای کامپیوتر- هوش مصنوعای - ریانیك  |
|                                                                                | 1                                        | 4.50       | مهندستي کامپيوتر- هوش مصنوعتي - رياتيك  |
| يوان مدرى زيان                                                                 |                                          | ۳۸۶۵       | مهندسنى كامپيوتر-معماري كامپيوتر        |

۱۷. پس از تکمیل اطلاعات خواسته شده، باید ابتدا مجموعه رشته و سپس رشته یا رشته های مورد نظر را با کلیک کردن بر روی دکمه علامت سوال مربوط به هر بخش انتخاب نمائید.

| 100000000000000000000000000000000000000 |      |                                       | × 1    | البست کد گراہیں                                  |
|-----------------------------------------|------|---------------------------------------|--------|--------------------------------------------------|
| خش اول ادرس                             |      |                                       | A.     | عنوات                                            |
| خش دوم آدرس                             |      |                                       | ++11   | ارمیت بدان وعلوم ورزشان ، عدست ورزشان            |
| مسل دوبر الرس                           |      |                                       | += ¥1  | ملوم و سنارو مدارس - بیونگیوتوژف مذارس           |
| کد پستی                                 | 22.5 | 1 1 1 1 1 1 1 1 1 1 1 1 1 1 1 1 1 1 1 | +\10   | مهندشمي مبارق طبيعمي - لكثير والروزش أنزران      |
|                                         |      |                                       | +399   | فللتدسمي فبارغ طبوهي - فالزبط ويست               |
|                                         |      |                                       | +T+B   | علوم دافني ارتبيلا واصلاح بزاد دام               |
|                                         |      |                                       | +2.74  | کارآفریسی کسب و کار جنید                         |
| ام محل اشتغال فعلى                      |      |                                       | (11)   | الديرية الم الم المستحد (سبل و زلاله)            |
|                                         |      | 0                                     | +1/1   | cashing days                                     |
| شهر محل اشتعال                          |      |                                       | 1114   | جغرافیا و واعد زیرای گردشتگری - گرایش برنامه زیر |
|                                         |      |                                       | (et.MT | مستحيل از دور و سيستم القلاعات جغر اليادي - عطاا |
| ئتمارة تلفن محل اشتغال                  |      |                                       | 17/1   | فلوم واستارم فناغت المفتدسات متثارو خذادي        |
| 11- AL 1-                               |      |                                       | -TA0   | مديريت الشاورزي                                  |
| درس محل استعال                          |      |                                       | +110   | مېنىسى كېلېرىغا - مۇنېراسىود كېلېرىن             |
|                                         |      |                                       | +0+0   | مهندستن كشاوررق جوتكبولوزق كشاورزق               |
|                                         |      |                                       | -01-   | مهندستي كشاورزي ساره هاي آدي                     |
| a:                                      | 1 7- | [؟] آزمون ارس                         | +07+   | فلوم بالسادي - فيدرولوري و اصلاح سين عا          |
| ببيوف رست                               |      |                                       | 100-   | مهندسير كشاور فحيفار فخساسي كيافت                |
| گرایش اول                               | 1770 | [ 🤇 اروانشناسی تربیتی                 | 172+   | مهندسی کشاوری - مهندسی میابو آب                  |
| -5.6-15                                 |      | 0                                     | +W/O   | مهندسی منابع طبیعی جنگل شناسی والولوی جنب        |
| فرایش دوم                               | .75. | 🚺 🛛 اعلوم و صنايع غذايہ               | +15+   | مېدىسى سارە كېرەپ كامۇسىدى يا يولانە تۈسە»       |
|                                         |      |                                       | ITTA   | رواشياسي ترييدي                                  |
| درایش سوم                               | 1    |                                       | 3      | 6                                                |

۱۸. پس از تکمیل مرحله ۱۷ جهت مشاهده خطاهای احتمالی بر روی دکمه <u>بررسی تغییرات</u> کلیک کرده و در صورتی که اخطاری صادر نشود به منظور ثبت اطلاعات وارد شده در فرم، بر روی دکمه <u>اعمال تغییرات</u> و سپس جهت تکمیل مرحله بعدی بر روی دکمه <u>بازگشت</u> کلیک نمائید.

| * | وٹ ارس                                                 | 🧐 آزمر                | ۲٠              | مجموعة رشتة               |
|---|--------------------------------------------------------|-----------------------|-----------------|---------------------------|
| * | شناسی تربیتی                                           | ی رواز                | 1570            | گرا <mark>یش</mark> اول   |
| E | م و صنایع غذایتی - مهندستی صنایع غذایتی                | ا؟ علو                | ٠٣۶٠            | گرایش دوم <mark>ر</mark>  |
| E | جش از دور و سیستم اطلاعات جغرافیایی - مطالعات آب و خاك | 🗈                     | • ۲۸۳           | گرا <mark>یش سوم</mark> ر |
|   |                                                        | کر بررسی<br>کانتیبرات | <b>۵۵</b> جستجر |                           |

۱۹. به منظور تکمیل فرم مربوط به " پرداخت الکترونیکی هزینه شرکت در آزمون " همانند تصویر نشان داده شده بر روی لینک " انتخاب " کلیک نمائید.

| مرحله                       | 14          | عمليات               | رديف |
|-----------------------------|-------------|----------------------|------|
| اوطلب                       | مشخصات د    | انتخاب 🗸             | ١    |
| رونیکی هزینه شارکت در آزمون | رداخت الكنا | انتخاب پ             | 7    |
| ر مدارک                     | رسال تصوير  | م<br><u>انتخاب</u> ۱ | 2 7  |
| مر ثبت نامر                 | ئواهي انجاد | انتخاب ک             | ۴    |

- ۲۰. جهت پرداخت هزینه شرکت در آزمون نکات زیر باید در نظر گرفته شود :
  - کارت مورد استفاده، حتما باید عضو شبکه شتاب باشد.
  - ۲. دارای رمز دوم (یا همان رمز اینترنتی) و CVV2 باشد.
    - ۳. دارای مبلغ کافی جهت پرداخت هزینه باشد.

پس از مهیا کردن کارت عابر بانک با شرایط فوق، بر روی <u>آرم بانک تجارت</u> کلیک کرده و اقدام به پرداخت الکترونیکی از درگاه بانک تجارت نمائید.

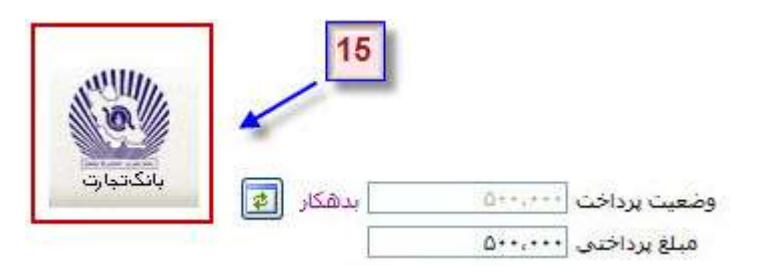

۲۱. پس از تکمیل مرحله ۱ و ۲ از " <mark>مراحل پذیرش</mark> " سیستم اجازه ورود به مرحله سوم را جهت ارسال مدارک می دهد.

|                           |              | بذيرش            | مراحل |
|---------------------------|--------------|------------------|-------|
| مرحله                     | 16           | عمليات           | رديف  |
| وطلب                      | مشخصات دار   | انتخاب           |       |
| ونیکی هزینه شرکت در آزمون | رداخت الكترو | انتخاب 🗸 پ       | 7     |
| مدارک                     | رسال تصوير   | ا <u>نتخاب</u> ا | K-T   |
| ثبت نام                   | فواهي انجام  | <u>انتخاب</u> گ  | 10 4  |

- ۲۲. جهت بارگذاری تصویر مدارک در سامانه، تصویر مورد نظر باید دارای شرایط زیر باشد :
  - فرمت آن به صورت فایل JPEG . باشد.
  - ۲. حجم آن از ۱۵۰ کیلو بایت بیشتر نباشد.

پس از اسکن تصاویر مورد نیاز با شرایط ذکر شده، همانند شکل زیر به ترتیب بر روی لینک ا<mark>رسال</mark> کلیک نموده و از مسیر باز شده تصویر مورد نظر را جستجو و بارگذاری نمائید.

| شماره          | نام محمود                           | گرگري | گی نظری | م خانواداً       | li - |
|----------------|-------------------------------------|-------|---------|------------------|------|
| اجباري<br>بودن | نام مدرک                            | حذف   | مشاهده  | ارسال            | رديف |
| بله            | ریز نمرات دوره کارشناسی صفحه اول    | Α     | 10 3    | ارسال            |      |
| خير            | ريز نمرات دوره كارشناستي صفحه دومر  | В     | -       | ا <u>رسال</u> لر | 1    |
| خير            | ریز نمرات دوره کارشناسی صفحه سوم    | С     |         | ارسال            | া    |
| خبر            | ريز نمرات دوره کارشناستی صفحه چهارم | D     | 1       | <u>ار سال</u>    | 1    |
| خير            | ریز نمرات دوره کارشناستی صفحه پنجم  | E     |         | ارسال            | 6    |
| بله            | مدرك كارشياسي                       | F     | 1       | ارسال            |      |
| خير            | مدرك زبان خارجي                     | G     |         | ارسال            | 1    |
| خير            | مدرك سوابق علمي و پژوهشنې (اختيارې) | H     |         | ارسال            | 1    |
|                |                                     |       |         |                  | -    |

۲۳. پس از تکمیل مرحله بارگذاری مدارک، جهت اطمینان از صحت انجام مراحل ثبت نام می توان از گواهی ثبت نام مربوط به مرحله چهارم "مراحل پذیرش" پرینت گرفت.

لازم به توضیح است که پرینت <u>گواهی ثبت نام</u> زمانی امکان پذیر می باشد که کلیه مدارک (همه هشت مدرک) مشخص شده در مرحله سوم بارگذاری شده باشد، در صورتی که برخی از مدارک نیاز به ارسال نداشته باشد پرینت گواهی ثبت نام نیز نیاز نخواهد بود.